## ConnectRight™ Mailer

## Processing Move Updates

**Objective:** To compare and update addresses in your mailing list with information from the USPS NCOA directory.

|   | Comment                                                                                                    | ACTION – DO THIS                                                                                                    |  |  |
|---|----------------------------------------------------------------------------------------------------|----------------------------------------------------------------------------------------------------|--|--|
| 1 | Move ID will allow you<br>to compare the names<br>and addresses in your<br>mail list against the<br>USPS National Change<br>of Address (NCOA)<br>directory, and update<br>the records with the<br>new address.                                                       | Proceedinged Maler - Markening Male 2014       Concert Sing Male Process Sing Concert Process Sing Concert Process S |  |  |
| 2 | <ul> <li>Begin by selecting the<br/>MoveID option from one<br/>of the following<br/>locations:</li> <li>The Process<br/>Definition menu,</li> <li>The MoveID icon on<br/>the tool bar,<br/>or</li> <li>The MoveID option<br/>in the Process List<br/>menu</li> </ul> | Process       Provide       Provide                                                                                                    |  |  |

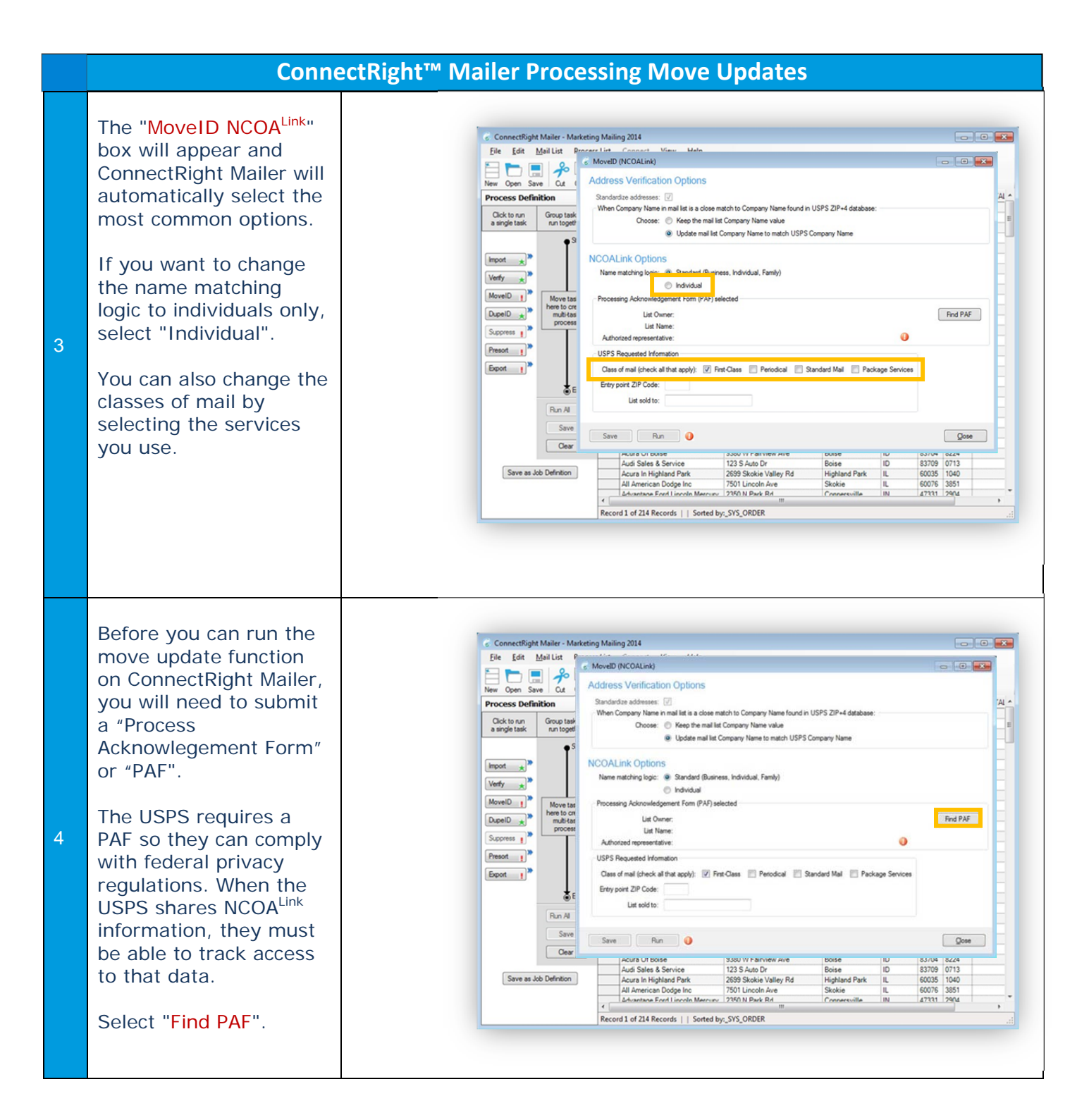

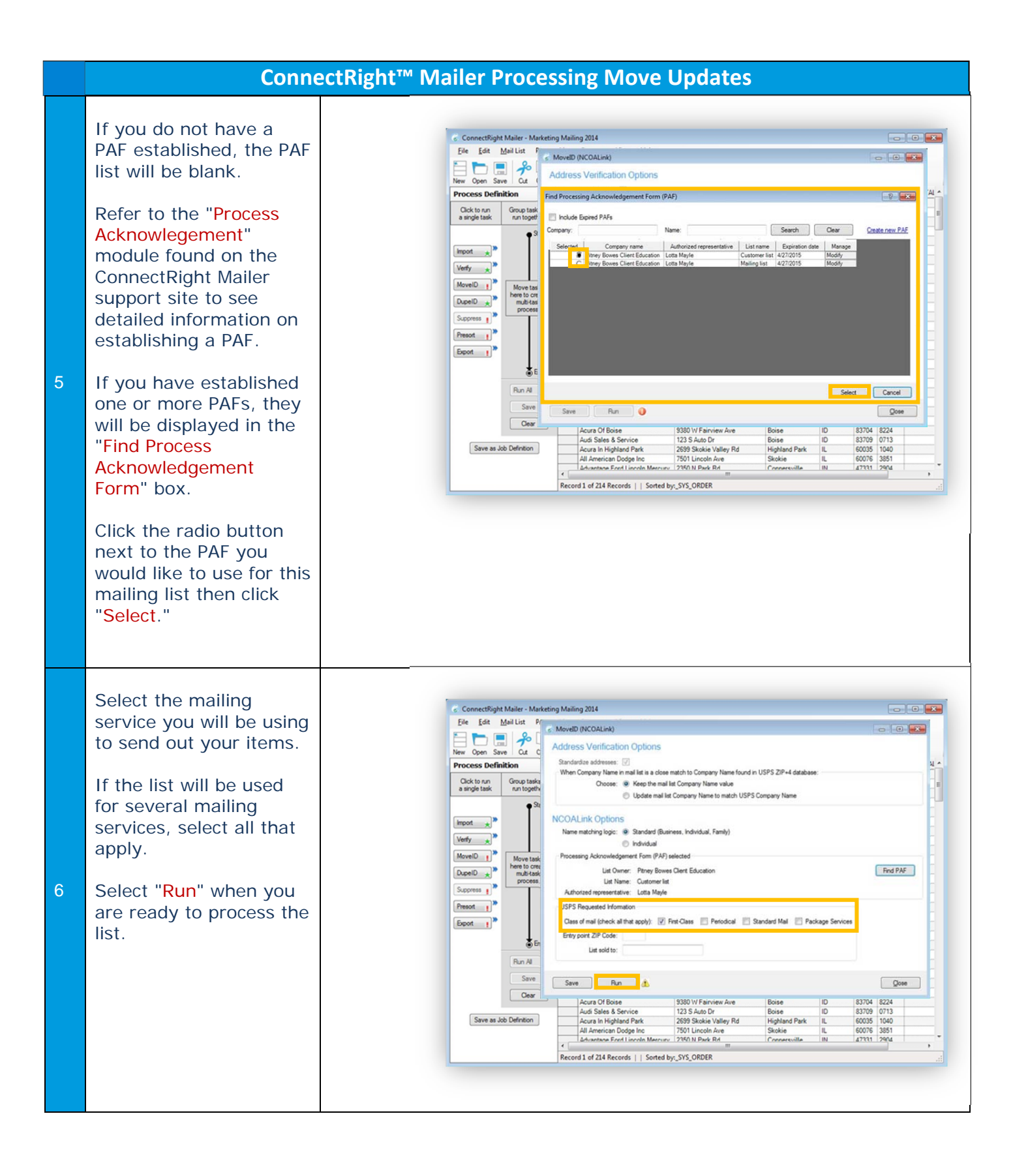

## ConnectRight<sup>™</sup> Mailer Processing Move Updates

Т

| 7 | A "Job Processing<br>Status" window will<br>appear and a progress<br>bar will display letting<br>you know the progress<br>ConnectRight Mailer has<br>made and the estimated<br>time remaining to<br>complete the move<br>update process.<br>The Job Processing<br>Status window will also<br>indicate when the<br>process is complete.<br>Select "Close" to<br>continue | ConnectRight M<br>File Edt Ma<br>New Open Same<br>Process Defined<br>Werfy a<br>New Open Same<br>New Open Same<br>Process Defined<br>Present 1<br>Same as Job                                                   | Asiler - Marketin<br>ail List<br>Cat (<br>Son<br>Group task<br>non togeth<br>More tank<br>process<br>B Run Al<br>Save<br>Cear<br>Cear | g Mailing 2014<br>MoveD (NCOALink)<br>Sandardze addresse:<br>When Co<br>Job Processing Statu:<br>When Co<br>Job Process Complete<br>Process Complete<br>Process Complete<br>Process Complete<br>Data of the second second | S<br>Bapse<br>2380 VI Fairview Ave<br>123 S Auto Dr<br>2399 Stokie Valley Rd<br>7501 Lincoln Are<br>2390 M Buck Rd<br>""<br>"yr_SYS_ORDER                                                                                                    | ed: 0:05:50 Estim<br>Boise<br>Boise<br>Hiphand Park<br>Stokie<br>Conservoite                                 | ID ID IL IL IL IL IL IL IL IL IL IL IL IL IL | Close                                                                                                    | Cose<br>224<br>2713<br>224<br>224<br>224<br>2914 |  |
|---|----------------------------------------------------------------------------------------------------|----------------------------------------------------------------------------------------------------|----------------------------------------------------------------------------------------------------|----------------------------------------------------------------------------------------------------|----------------------------------------------------------------------------------------------------|----------------------------------------------------------------------------------------------------|----------------------------------------------|----------------------------------------------------------------------------------------------------|--------------------------------------------------|--|
| 8 | Your mail list has now<br>been updated with any<br>moves ConnectRight<br>Mailer discovered.<br>Select "Close" to Exit<br>the MoveID screen.                                                                                                    | ConnectRight M<br>File Edt Ma<br>New Com Save<br>Process Definit<br>Cick to xn<br>a mige task<br>MoveD *<br>DeelD *<br>Process Definit<br>Suppost *<br>Process Definit<br>Suppost *<br>Suppost *<br>Save as Job | Asiler - Marketin<br>ail List P<br>Cat (<br>kon<br>Group task<br>matrixed<br>process<br>B<br>Run Al<br>Seve<br>Cear<br>Cear           | g Mailing 2014<br>MoveD (NCOALink)<br>kdcress Verification Options<br>Sandardize addresse: []<br>When Conçay Ware mail lit<br>© Update mail lit<br>© Update mail lit<br>© Update mail lit<br>© Update mail lit<br>© Update mail lit<br>© Update mail lit<br>© Update mail lit<br>© Update mail lit<br>© Update mail lit<br>© Update mail lit<br>© Update mail lit<br>© Update mail lit<br>Authorized representative: Lotta Mayle<br>USPS Requested Infomation<br>Class of mai (check all that apply) [] F<br>Entry point 21P Code:<br>Uit sold to:<br>Sare Run @<br>Auti Sates 5 Service<br>Auti American Dodge Inc<br>Auti American Dodge Inc<br>Auti American Dodge Inc<br>Auti American Dodge Inc<br>Auti American Dodge Inc<br>Auti American Dodge Inc<br>Auti American Dodge Inc<br>Auti American Dodge Inc                                                                                                    | Intch to Company Name found is<br>at Company Name value<br>Company Name value<br>Company Name to match USPS<br>intess, individual, Family)<br>elected<br>(Clert Education<br>int Class Periodical 1<br>230 Periodical 1<br>230 Periodical 1<br>230 Source Name<br>230 Source Name<br>230 Sour | n USPS ZIP+4 databas<br>Company Name<br>Randard Mal Park<br>Boise<br>Highland Park<br>Stokie<br>Connectville | e:                                           | Ces<br>83704 8<br>83709 0<br>60035 1<br>60035 1<br>60035 1<br>60035 1<br>9<br>60035 1<br>9<br>6005 1<br>9<br>6005 1<br>9<br>6005 1<br>9<br>6005 1<br>9<br>6005 1<br>9<br>6005 1<br>9<br>6005 1<br>9<br>6005 1<br>9<br>6005 1<br>9<br>7<br>7<br>8<br>7<br>8<br>7<br>8<br>7<br>8<br>7<br>8<br>7<br>8<br>7<br>8<br>7<br>8<br>7<br>8 | Cose<br>224<br>2713<br>040<br>851<br>914         |  |

|    | Connect                                                                                                    | ht <sup>™</sup> Mailer Processing M                                                                                                    | ove Updates                                                                                                    |
|----|----------------------------------------------------------------------------------------------------|----------------------------------------------------------------------------------------------------|----------------------------------------------------------------------------------------------------|
| 9  | If you want to see<br>details about your list,<br>such as the records that<br>were updated or the<br>type of move, you can<br>modify your mail list to<br>display that level of<br>detail.<br>Begin by selecting the<br>"Mail List" menu.<br>Then select<br>"Mail List Control<br>Panel." | ConnectRight Mailer - Marketing Mailing 2014         File       Edit         Mail List       Process List       Connect         ConnectRight Mailer - Marketing Mailing 2014         Image State       Clean filter       Clean filter         New Open       Mail List Control Panel.       Mail List Control Panel.         Opticate selected record(s)       Process List       Mail List Control Panel.         Work       Add record       Boot selected record(s)       Process List Selected record(s)         Work       Soft record       Control Panel.       Mail List Control Panel.         Work       Soft record       Control Panel.       Mail List Control Panel.         Work       Soft record       Control Panel.       Mail List Control Panel.         Work       Soft record       Control Panel.       Mail Soft Record         Work       The Brogen Mail List Control Panel.       Mail Soft Record       Mail Soft Record         Work       The Brogen Mail List Control Panel.       Mail Soft Record       Mail Soft Record       Mail Soft Record         Work       The Brogen Mail List Control Forter       Mail Soft Record       Mail Soft Record       Mail Soft Record         Storest Panel.       Work       Brecord       Connel Control Acuta | w         Leip           Image: Construction of the second second seco |
| 10 | A "Modify Mail List"<br>window will appear.<br>Fields with a check<br>mark in the "Visible"<br>column, such as "CITY"<br>or "STATE", will display<br>on your mail list.<br>Using the scroll bar,<br>scroll down to see other<br>fields that are available.                                | ConnectRight Mailer - Marketing Mailing 2014         Ele       fat         Mail List       Process List         Connect View       Open Save         Open Save       Cat Copy Paste         Werey Open Save       Cat Copy Paste         Viswig       Open Save         SYS_ORDER       Mapping         SYS_ORDER       Full Name         ADDRESS       Primary Address         CitY       Cop         SYS_PREFIX       System parsed in         SYS_PREFIX       System parsed in         Syst_PREFIX       System parsed in         Size as ab Definition       Acute Of Diate         Save as ab Definition       Acute Of Edite         Acute Of Edite       Acute Of Edite         Save as ab Definition       Acute Of Edite         Acute Of Edite       Acute Of Edite         Save as ab Definition       Acute Of Edite         Acute Of Edite       Acute Of Edite         Save as ab Definition       Acute Of Edite                                                                                                    |                                                                                                    |

|    | ConnectRight™ Mailer Processing Move Updates                                                                                                    |                                                                                                    |  |  |  |
|----|----------------------------------------------------------------------------------------------------|----------------------------------------------------------------------------------------------------|--|--|--|
| 11 | <ul> <li>Scroll to COA_MOVDAT<br/>and Check the "Visible"<br/>box next to:</li> <li>COA_MOVDAT<br/>which will show the<br/>date the move<br/>became effective</li> <li>COA_MOVTYP which<br/>will show the type<br/>of match such as a<br/>business or<br/>individual</li> <li>COA_RTNCOD<br/>which will show<br/>Additional<br/>information about<br/>NCOA<sup>Link</sup> matches<br/>such as the person<br/>moved without a<br/>forwarding address.</li> <li>Select "Modify" when<br/>complete.</li> </ul> | Concettigipiti Malier       Malier       New Help         File       See Malier       See Malier                                                                                                    |  |  |  |
| 12 | Additional columns for<br>COA_MOVDAT,<br>COA_MOVTYP, and<br>COA_RTNCOD will be<br>visible at the end of<br>each row indicating<br>which records were<br>modified due to a move.                                                                                                    | Concettight Maker - CM Import Important Service Service |  |  |  |

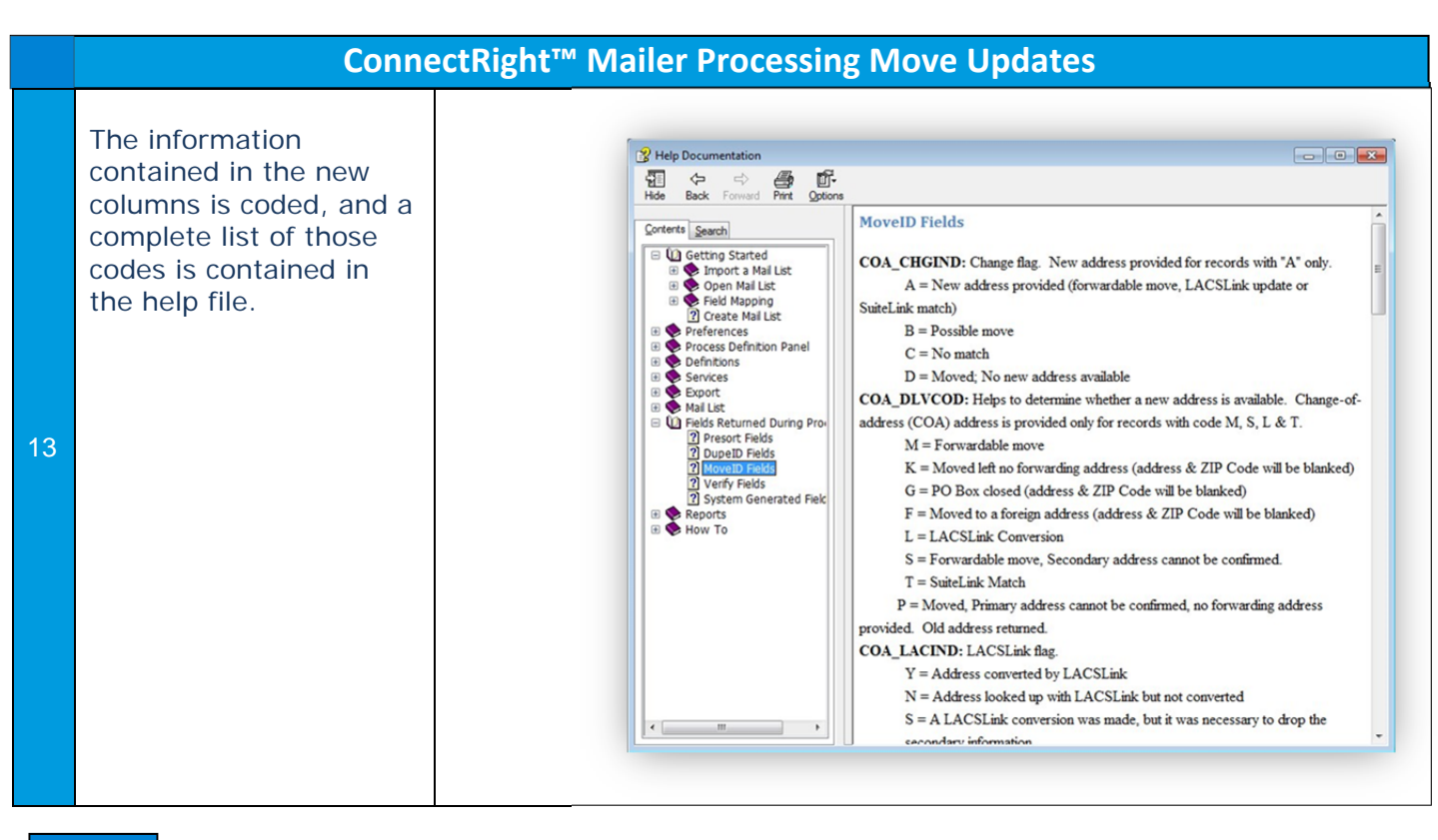

NOTES: